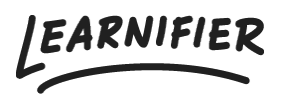

Kunnskapsbase > API, SAML, integrasjoner og generelle innstillinger > Hvordan konfigurerer du SSO med Active Directory ved hjelp av SAML?

# Hvordan konfigurerer du SSO med Active Directory ved hjelp av SAML?

Ester Andersson - 2024-02-19 - API, SAML, integrasjoner og generelle innstillinger

### Trinn 1 - Kontakt Learnifier

Kontakt <u>support@learnifier.com</u> og gi beskjed om at du ønsker å konfigurere SSO med Active Directory. Vi vil deretter gi deg en kundespesifikk metadata-URL å bruke.

\*OBS: Vi anbefaler at du bruker minst AD FS 3.0 (inkludert i Windows 2012R2) eller nyere.\*

### Trinn 2 - Legg til Learnifier som en Relying Party Trust i ADFS

Start AD FS Management-verktøyet under Administrative Tools.

Velg mappen "Trust Relationships" og høyreklikk, og klikk deretter på "Add Relying Party Trusts".

| <b>\$</b>                              |                     |                             | AD FS                       |                                   | _ <b>_</b> ×            |
|----------------------------------------|---------------------|-----------------------------|-----------------------------|-----------------------------------|-------------------------|
| 翰 File Action View                     | Window Help         |                             |                             |                                   | _ 8 ×                   |
| (n n n n n n n n n n n n n n n n n n n |                     |                             |                             |                                   |                         |
| 📔 AD FS                                |                     | Relying Party Trusts        |                             |                                   | Actions                 |
| ⊿ Service Display Name                 |                     | Display Name                | Enabled                     | Type Identifier                   | Relving Party Trusts    |
| Endpoints                              |                     | Device Registration Service | Yes                         | WS-T urn:ms-drs:testad.dwsbox.com | Add Relving Party Trust |
| Claim Descripti                        | ons                 |                             |                             |                                   | Add Non-Claims-Aware Re |
| ⊿ 📋 Trust Relationships                |                     |                             |                             |                                   | 16mm                    |
| 📔 Claims Provider                      | r Trusts            |                             |                             |                                   | view P                  |
| Relying Pa                             | Add Relying Party T | 'rust                       |                             |                                   | New Window from Here    |
| Attribute 3                            | Add Non-Claims-A    | ware Relying Party Trust    |                             |                                   | Refresh                 |
| 📔 Per Relying                          | View                | •                           |                             |                                   | 🛛 Help                  |
| New Window from Here                   |                     |                             | Device Registration Servi 🔺 |                                   |                         |
|                                        | Refresh             |                             | n                           | Update from Federation M          |                         |
| Help                                   |                     |                             |                             |                                   | Edit Claim Rules        |
|                                        |                     |                             | 1                           |                                   | Disable                 |
|                                        |                     |                             |                             |                                   | Properties              |
|                                        |                     |                             |                             |                                   | 🗙 Delete                |
|                                        |                     |                             |                             |                                   | 👔 Help                  |
|                                        |                     |                             |                             |                                   |                         |
|                                        |                     |                             |                             |                                   |                         |
|                                        |                     |                             |                             |                                   |                         |
|                                        |                     |                             |                             |                                   |                         |

På velkomstsiden i "Add Relying Party Trust Wizard" klikker du på Start.

Sørg for at alternativet "Import data about the relying party published online or on a local network" er valgt.

Angi den kundespesifikke metadata-URLen du mottok fra Learnifier. For eksempel, der du

skal angi "https://service.learnifier.com/auth\_saml/saml/metadata" i feltet.

| <b>\$</b>                                                                                                    | Add Relying Party Trust Wizard                                                      |
|----------------------------------------------------------------------------------------------------|-------------------------------------------------------------------------------------|
| Select Data Source                                                                                                    |                                                                                     |
| <ul> <li>Steps</li> <li>Welcome</li> <li>Select Data Source</li> <li>Configure Multi-factor<br/>Authentication Now?</li> <li>Choose Issuance<br/>Authorization Rules</li> <li>Ready to Add Trust</li> <li>Finish</li> </ul> | Select an option that this wizard will use to obtain data about this relying party: |
|                                                                                                    | < Previous Next > Cancel                                                            |

Rediger "display name" og "note" om nødvendig. Når du er ferdig, klikker du på "Next".

| <b>\$</b> 1                                                        | Add Relying Party Trust Wizard                                        | x      |
|--------------------------------------------------------------------|-----------------------------------------------------------------------|--------|
| Specify Display Name                                               |                                                                       |        |
| Steps                                                              | Enter the display name and any optional notes for this relying party. |        |
| Welcome                                                            | Display name:                                                         |        |
| Select Data Source                                                 | service.learnifier.com                                                |        |
| Specify Display Name                                               | Notes:                                                                |        |
| <ul> <li>Configure Multi-factor<br/>Authentication Now?</li> </ul> |                                                                       | ^      |
| <ul> <li>Choose Issuance<br/>Authorization Rules</li> </ul>        |                                                                       |        |
| <ul> <li>Ready to Add Trust</li> </ul>                             |                                                                       |        |
| 😑 Finish                                                           |                                                                       | $\leq$ |
|                                                                    |                                                                       |        |
|                                                                    |                                                                       |        |
|                                                                    |                                                                       |        |
|                                                                    |                                                                       |        |
|                                                                    |                                                                       |        |
|                                                                    |                                                                       |        |
|                                                                    |                                                                       |        |
|                                                                    |                                                                       |        |
|                                                                    |                                                                       |        |
|                                                                    |                                                                       |        |
|                                                                    |                                                                       |        |
|                                                                    | < Previous Next > Cancel                                              |        |

På denne siden velger du å ikke bruke MFA (Multi-Factor Authentication).

| <b>\$</b> #                                   | Add                                                                                                    | Relying Party T                                                                                   | rust Wizard                                                                                                    |                      |
|-----------------------------------------------|----------------------------------------------------------------------------------------------------|---------------------------------------------------------------------------------------------------|----------------------------------------------------------------------------------------------------|----------------------|
|                                               |                                                                                                    |                                                                                                   |                                                                                                    |                      |
| Steps                                         | Configure multi-factor a                                                                                                    | authentication setting                                                                            | s for this relying party trust. Multi-factor authentication                                                                                                    | is required if       |
| Welcome                                       | there is a match for an                                                                                                    | y of the specified req                                                                            | uirements.                                                                                                    |                      |
| Select Data Source                            |                                                                                                    |                                                                                                   |                                                                                                    |                      |
| Specify Display Name                          | Multi-factor Auther                                                                                                    | ntication                                                                                         | Global                                                                                                    | l Settings           |
| Configure Multi-factor<br>Authentication Now? | Requirements                                                                                                    | Users/Groups                                                                                      | Not configured                                                                                                    |                      |
| Choose Issuance                               |                                                                                                    | Device                                                                                            | Not configured                                                                                                    |                      |
| Authorization Rules                           |                                                                                                    | Location                                                                                          | Not configured                                                                                                    |                      |
| Ready to Add Trust                            |                                                                                                    |                                                                                                   |                                                                                                    |                      |
|                                               | <ul> <li>I do not want to co</li> <li>Configure multi-fact</li> <li>You can also configu</li> <li>Authentication Policies</li> </ul> | nfigure multi-factor au<br>or authentication set<br>re multi-factor auther<br>s node. For more in | thentication settings for this relying party trust at this ti<br>tings for this relying party trust.<br>ntication settings for this relying party trust by naviga<br>formation, see <u>Configuring Authentication Policies</u> . | ime.<br>ating to the |
|                                               |                                                                                                    |                                                                                                   | < Previous Next >                                                                                                    | Cancel               |

På denne siden tillater du alle brukere å få tilgang til Learnifier.

| 翰 Add Relying Party Trust Wizard 💌                          |                                                                                                    |  |  |  |  |
|-------------------------------------------------------------|----------------------------------------------------------------------------------------------------|--|--|--|--|
| Choose Issuance Auth                                        | orization Rules                                                                                                    |  |  |  |  |
| Steps                                                       | Issuance authorization rules determine whether a user is permitted to receive claims for the relving party.                                                                                              |  |  |  |  |
| Welcome                                                     | Choose one of the following options for the initial behavior of this relying party's issuance authorization rules.                                                                                       |  |  |  |  |
| Select Data Source                                          | Permit all users to access this relying party                                                                                                    |  |  |  |  |
| Specify Display Name                                        | The issuance authorization rules will be configured to permit all users to access this relying party. The relying                                                                                        |  |  |  |  |
| Configure Multi-factor<br>Authentication Now?               | party service or application may still deny the user access.                                                                                                    |  |  |  |  |
| <ul> <li>Choose Issuance<br/>Authorization Rules</li> </ul> | The issuance authorization rules will be configured to deny all users access to this relying party. You must<br>later add issuance authorization rules to enable any users to access this relying party. |  |  |  |  |
| Ready to Add Trust                                          |                                                                                                    |  |  |  |  |
| <ul> <li>Finish</li> </ul>                                  | You can change the issuance authorization rules for this relying party trust by selecting the relying party trust<br>and clicking Edit Claim Rules in the Actions pane.                                  |  |  |  |  |
|                                                             | < Previous Next > Cancel                                                                                                    |  |  |  |  |

På denne siden klikker du bare på "Next".

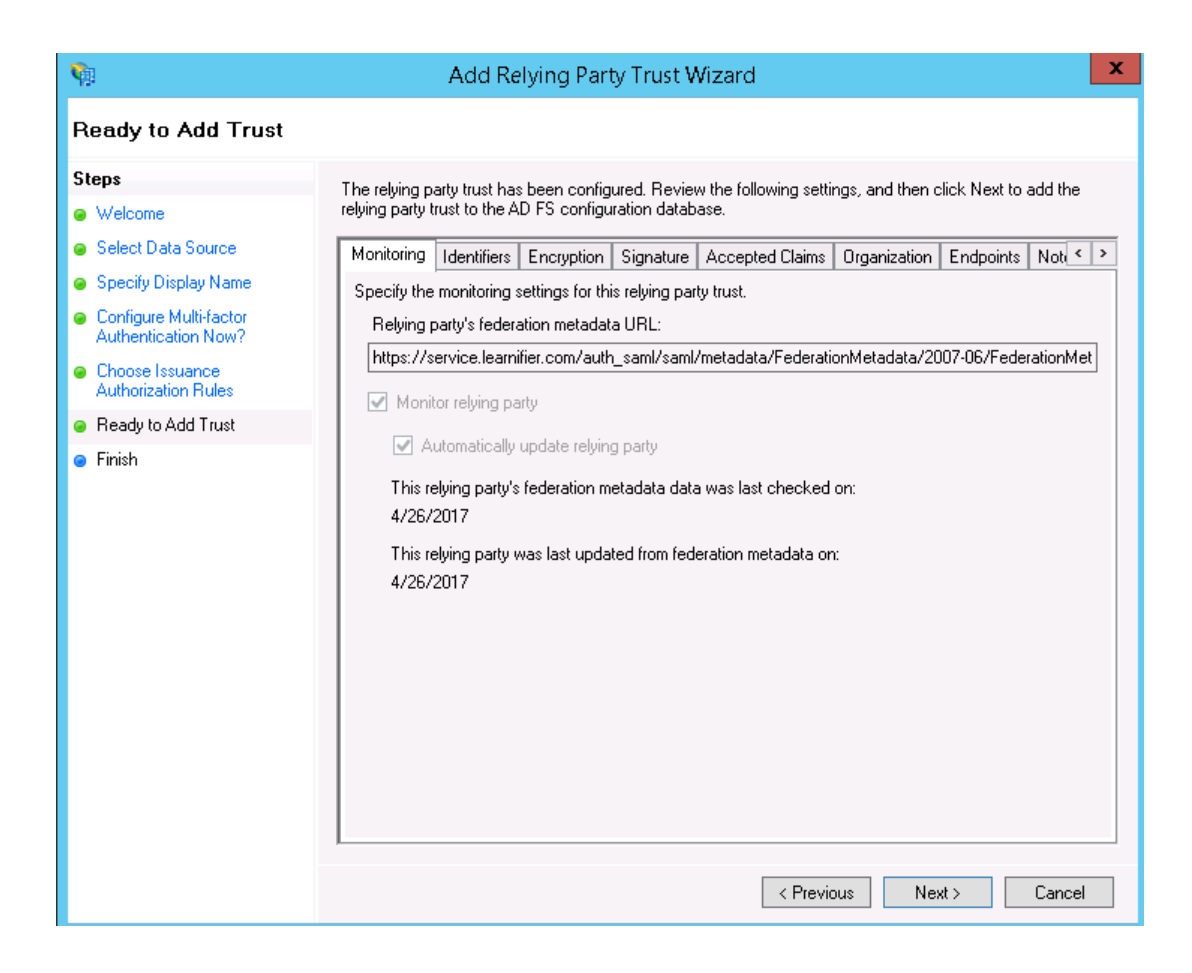

Sørg for at avmerkingsboksen er merket og klikk på "Close".

| <b>\$</b>                                                   | Add Relying Party Trust Wizard                                                                                                    | X |  |  |
|-------------------------------------------------------------|----------------------------------------------------------------------------------------------------|---|--|--|
| Finish                                                      |                                                                                                    |   |  |  |
| Steps                                                       | The religing party trust was successfully added to the AD FS configuration database                                                                                                    |   |  |  |
| Welcome                                                     | Ver earlier d'un de la contraction de la contraction de la contraction de la Contraction de la contraction de la contra |   |  |  |
| Select Data Source                                          | Tou can noully this felying party trust by using the Properties dialog box in the AD FS Management shap-in                                                                                                    |   |  |  |
| 🥥 Specify Display Name                                      |                                                                                                    |   |  |  |
| Configure Multi-factor<br>Authentication Now?               | Open the Edit Claim Rules dialog for this relying party trust when the wizard closes                                                                                                    |   |  |  |
| <ul> <li>Choose Issuance<br/>Authorization Rules</li> </ul> |                                                                                                    |   |  |  |
| Ready to Add Trust                                          |                                                                                                    |   |  |  |
| <ul> <li>Finish</li> </ul>                                  |                                                                                                    |   |  |  |
|                                                             | Close                                                                                                    |   |  |  |

Klikk på "Add Rule".

| 翰 Edit Claim Rules for service.learnifier.com 💻                                          | <b>□</b> X |  |  |  |  |
|------------------------------------------------------------------------------------------|------------|--|--|--|--|
| Issuance Transform Rules Issuance Authorization Rules Delegation Authorization Rules     |            |  |  |  |  |
| The following transform rules specify the claims that will be sent to the relying party. |            |  |  |  |  |
| Order Rule Name Issued Claims                                                            |            |  |  |  |  |
|                                                                                          |            |  |  |  |  |
|                                                                                          |            |  |  |  |  |
|                                                                                          |            |  |  |  |  |
|                                                                                          |            |  |  |  |  |
|                                                                                          |            |  |  |  |  |
|                                                                                          |            |  |  |  |  |
|                                                                                          |            |  |  |  |  |
|                                                                                          |            |  |  |  |  |
|                                                                                          |            |  |  |  |  |
|                                                                                          |            |  |  |  |  |
| Add Rule Edit Rule Remove Rule                                                           |            |  |  |  |  |
|                                                                                          |            |  |  |  |  |
| OK Cancel                                                                                | Apply      |  |  |  |  |

Velg å sende "LDAP Attributes" som Claims.

| <b>\$</b> 1                                                               | Add Transform Claim Rule Wizard                                                                                                    | x              |
|---------------------------------------------------------------------------|----------------------------------------------------------------------------------------------------|----------------|
| Select Rule Template                                                      |                                                                                                    |                |
| Select Rule Template<br>Steps<br>Choose Rule Type<br>Configure Claim Rule | Select the template for the claim rule that you want to create from the following list. The description provided tails about each claim rule template.  Claim rule template:  Send LDAP Attributes as Claims  Claim rule template description:  Using the Send LDAP Attribute as Claims rule template you can select attributes from an LDAP attribute store such as Active Directory to send as claims to the relying party. Multiple attributes may be sent as multiple claims from a single rule using this rule type. For example, you can use this rule template to creat a rule that will extract attribute values for authenticated users from the displayName and telephoneNumb Active Directory attributes and then send those values as two different outgoing claims. This rule may also be used to send all of the user's group memberships. If you want to only send individual group memberships, use the Send Group Membership as a Claim rule template. | 25<br>er<br>co |
|                                                                           | < Previous Next > Cancel                                                                                                    |                |

Angi "Learnifier Claims" som Claim rule name. Sørg for at "Attribute Store" er "Active Director" og legg til verdiene som vist på skjermbildet.

| Ŷ                                                 | Add Transform Claim Rul                                                                                                    | e Wizard                                                                                                    | x |
|---------------------------------------------------|----------------------------------------------------------------------------------------------------|----------------------------------------------------------------------------------------------------|---|
| Configure Rule                                    |                                                                                                    |                                                                                                    |   |
| Steps<br>Choose Rule Type<br>Configure Claim Rule | You can configure this rule to send the values of<br>which to extract LDAP attributes. Specify how the<br>issued from the rule.<br>Claim rule name:<br>Learnifier Claims<br>Rule template: Send LDAP Attributes as Claims<br>Attribute store:<br>[Active Directory<br>Mapping of LDAP attributes to outgoing claim typ | LDAP attributes as claims. Select an attribute store from<br>e attributes will map to the outgoing claim types that will be | , |
|                                                   | LDAP Attribute (Select or type to<br>add more)                                                                                                    | Outgoing Claim Type (Select or type to add more)                                                                            | ^ |
|                                                   | Display-Name                                                                                                    | Name V                                                                                                    | = |
|                                                   | E-Mail-Addresses                                                                                                    | E-Mail Address                                                                                                    | - |
|                                                   | Given-Name                                                                                                    | 🖌 Given Name 🗸 🗸                                                                                                    |   |
|                                                   | ► Surname                                                                                                    | Surname 🗸 🗸                                                                                                    |   |
|                                                   | ·                                                                                                    | < Previous Finish Cancel                                                                                                    |   |

## Trinn 3 - Kontakt Learnifier

Kontakt din representant og gi ham/henne URL-en for SAML-metadata for ditt Active Directory Federation Services. Hvis "login web server" / AD FS er tilgjengelig på <u>https://login.example.com/</u> er metadata vanligvis tilgjengelig på <u>https://login.example.com/FederationMetadata/2007-06/FederationMetadata.xml.</u> Lenken må være en HTTP-lenke, og serveren må være tilgjengelig fra det offentlige internettet.

Du bør få en "response" kort tid etter at tilkoblingen er etablert.

### Feilsøking

Sørg for at Secure hash algorithm er satt til SHA-256 (tilgjengelig under fanen "Advanced") i den opprettede Relying Party Trust.